## Abstract

The purpose of this document is to provide a living guide for completing tasks within the ADA system based on the user role as a requestor. As this is a living guide, content may be adjusted to provide additional clarity.

## Americans With Disabilities Act (ADA) User Guide

Information Technology Office - Office Automation STATE OF NJ JUDICIARY | 25 MARKET STREET, TRENTON, NJ 08625

## > Steps to create a New Accommodation request.

- Click on the URL <a href="https://portalada-cloud.aocnp.njcourts.gov/prweb/PRServletPublicAuth?AppName=ADA">https://portalada-cloud.aocnp.njcourts.gov/prweb/PRServletPublicAuth?AppName=ADA</a>
- Select "Yes" if your request related to an American with Disabilities Act (ADA) accommodation

| New Jersey Courts                              | QA environment                                                                                        |                                                                                                    |                                                                           |                                                                                    |                                  |
|------------------------------------------------|----------------------------------------------------------------------------------------------------|----------------------------------------------------------------------------------------------------|---------------------------------------------------------------------------|------------------------------------------------------------------------------------|----------------------------------|
|                                                |                                                                                                    | Americans with Disal                                                                                      | oilities Act -Title    Accomm                                             | odation                                                                            |                                  |
| Home                                           |                                                                                                    |                                                                                                    |                                                                           |                                                                                    | ~                                |
|                                                |                                                                                                    |                                                                                                    |                                                                           |                                                                                    |                                  |
| ✓ Please read the                              | e important information and make                                                                      | appropriate selection before proceeding.                                                                  |                                                                           |                                                                                    |                                  |
| Welcome to th<br>appearances,<br>contact the M | ne NJ Courts eADA system. Th<br>programs, services, and activit<br>unicipal court administrator direc | e purpose of this system is to electronically re<br>es. Requests should only be submitted for the<br>tly. | ecord and process American with E<br>he following courts: Superior, Appel | Disabilities Act (ADA) accommodation requilate, or Supreme Court. For Municipal Co | uests for court<br>ourts, please |
| Is your reques                                 | t related to an American with Di                                                                      | sabilities Act (ADA) accommodation?                                                                       |                                                                           |                                                                                    |                                  |
| ● Yes ○ N                                      | 0                                                                                                    |                                                                                                    |                                                                           |                                                                                    |                                  |
|                                                |                                                                                                    |                                                                                                    |                                                                           |                                                                                    |                                  |
| Please sel                                     | ect the check box to procee                                                                           | l to create a new request.                                                                                |                                                                           |                                                                                    | Help 🕑                           |
| l'm nc                                         | ot a robot<br>reCAPTCHA<br>Privacy - Terms                                                            |                                                                                                    |                                                                           |                                                                                    |                                  |
| Click to create a                              | request                                                                                               |                                                                                                    |                                                                           |                                                                                    |                                  |
|                                                |                                                                                                    |                                                                                                    |                                                                           |                                                                                    |                                  |
|                                                |                                                                                                    |                                                                                                    |                                                                           |                                                                                    |                                  |

> Please click on the Help link to download the American with Disabilities Act External User guide and go through it for your reference before creating a request.

| New  | Jersey Courts                              | QA environment                                                                                               |                                                                                                    | AU |
|------|--------------------------------------------|----------------------------------------------------------------------------------------------------|----------------------------------------------------------------------------------------------------|----|
|      |                                            |                                                                                                    | Americans with Disabilities Act -Title    Accommodation                                                                                                    |    |
| Home |                                            |                                                                                                    |                                                                                                    | _~ |
|      |                                            |                                                                                                    |                                                                                                    |    |
|      | ✓ Please read t                            | he important information and make                                                                            | appropriate selection before proceeding.                                                                                                    |    |
|      | Welcome to<br>appearances<br>contact the M | the NJ Courts eADA system. The<br>s, programs, services, and activit<br>Municipal court administrator direct | e purpose of this system is to electronically record and process American with Disabilities Act (ADA) accommodation requests for court<br>ies. Requests should only be submitted for the following courts: Superior, Appellate, or Supreme Court. For Municipal Courts, please<br>ity. |    |
|      | Is your reque                              | est related to an American with Di<br>No                                                                     | sabilities Act (ADA) accommodation?                                                                                                    |    |
|      |                                            |                                                                                                    |                                                                                                    |    |
|      | Please se                                  | elect the check box to procee                                                                                | d to create a new request. Help 🔮                                                                                                    |    |
|      | l'm r                                      | not a robot<br>reCAPTCHA<br>Privacy - Terms                                                                  |                                                                                                    |    |
| I    | Click to create                            | a request                                                                                                    |                                                                                                    |    |
|      |                                            |                                                                                                    |                                                                                                    |    |

- Click on the check box
- Verify Google Captcha authentication.

| New Jersey Courts                        | QA environment                                                                                                 |                                                                                              |                                                                                                    |                                                                                  | AL |
|------------------------------------------|----------------------------------------------------------------------------------------------------|----------------------------------------------------------------------------------------------|----------------------------------------------------------------------------------------------------|----------------------------------------------------------------------------------|----|
|                                          |                                                                                                    | Americans with Disa                                                                          | bilities Act - Title II Accommodation                                                                     |                                                                                  |    |
| Home                                     |                                                                                                    |                                                                                              |                                                                                                    | 1                                                                                | ~  |
|                                          |                                                                                                    |                                                                                              |                                                                                                    |                                                                                  |    |
| ✓ Please read t                          | the important information and make a                                                                           | ppropriate selection before proceeding.                                                      |                                                                                                    | _                                                                                |    |
| Welcome to<br>appearances<br>contact the | the NJ Courts eADA system. The<br>s, programs, services, and activitie<br>Municipal court administrator direct | purpose of this system is to electronically<br>s. Requests should only be submitted for<br>v | record and process American with Disabilities Act<br>the following courts: Superior, Appellate, or Suprer | (ADA) accommodation requests for court<br>ne Court. For Municipal Courts, please |    |
| ls your re<br>O Yes (                    | Select all images with <b>motorcycles</b>                                                                      | DA) accommodation?                                                                           |                                                                                                    |                                                                                  |    |
|                                          |                                                                                                    | 5 M                                                                                          |                                                                                                    |                                                                                  |    |
| Please                                   |                                                                                                    | new request.                                                                                 |                                                                                                    | Help 🔮                                                                           |    |
|                                          |                                                                                                    |                                                                                              |                                                                                                    |                                                                                  |    |
| Click to cre                             |                                                                                                    |                                                                                              |                                                                                                    |                                                                                  |    |
| (                                        | C A ()                                                                                                    | VERIFY                                                                                       |                                                                                                    |                                                                                  |    |
|                                          |                                                                                                    |                                                                                              |                                                                                                    |                                                                                  |    |

> After successful authentication click on the button "Click to create a request ".

| New  | Jersey Courts                                | QA environment                                                                                         |                                                                                               |                                                                                          |                                                                                                    | A  |
|------|----------------------------------------------|----------------------------------------------------------------------------------------------------|-----------------------------------------------------------------------------------------------|------------------------------------------------------------------------------------------|----------------------------------------------------------------------------------------------------|----|
|      |                                              |                                                                                                    | Americans with Disa                                                                           | bilities Act -Title    Accommodat                                                        | tion                                                                                                |    |
| Home |                                              |                                                                                                    |                                                                                               |                                                                                          |                                                                                                    | _~ |
|      |                                              |                                                                                                    |                                                                                               |                                                                                          |                                                                                                    |    |
|      | ✓ Please read the                            | important information and make a                                                                       | ppropriate selection before proceeding.                                                       |                                                                                          |                                                                                                    | _  |
|      | Welcome to the appearances, p contact the Mu | NJ Courts eADA system. The<br>orograms, services, and activition<br>nicipal court administrator direct | purpose of this system is to electronically<br>s. Requests should only be submitted for<br>y. | record and process American with Disabil<br>the following courts: Superior, Appellate, o | lities Act (ADA) accommodation requests for court<br>or Supreme Court. For Municipal Courts, please |    |
|      | ls your request                              | related to an American with Dis                                                                        | abilities Act (ADA) accommodation?                                                            |                                                                                          |                                                                                                    |    |
|      | O Yes 🔿 No                                   |                                                                                                    |                                                                                               |                                                                                          |                                                                                                    |    |
|      |                                              |                                                                                                    |                                                                                               |                                                                                          |                                                                                                    |    |
|      | Please sele                                  | ct the check box to proceed                                                                            | to create a new request.                                                                      |                                                                                          | Help 🕑                                                                                              |    |
|      | ✓ I'm not                                    | a robot RecAPTCHA<br>Privacy - Terms                                                                   |                                                                                               |                                                                                          |                                                                                                    |    |
|      | Click to create a r                          | equest                                                                                                 |                                                                                               |                                                                                          |                                                                                                    |    |
|      |                                              |                                                                                                    |                                                                                               |                                                                                          |                                                                                                    |    |

- > Application creates a new tab called "New".
- > Enter all required information (with asterisk).
- > Enter Representative's Information who is requesting accommodation for

| New Jersey Courts | QA environment |                                                                                                    |                                   |                                   |                       |   |  |  |
|-------------------|----------------|----------------------------------------------------------------------------------------------------|-----------------------------------|-----------------------------------|-----------------------|---|--|--|
| 7                 |                |                                                                                                    | А                                 | mericans with Disabilities Act -T | itle II Accommodation |   |  |  |
| Home New X        |                |                                                                                                    |                                   |                                   |                       |   |  |  |
|                   |                |                                                                                                    |                                   |                                   |                       |   |  |  |
| Accommodation     | n Request      |                                                                                                    |                                   |                                   |                       |   |  |  |
|                   |                | Accomodation Informati                                                                                                    | n > Review and Submit             |                                   |                       |   |  |  |
|                   |                |                                                                                                    |                                   |                                   |                       |   |  |  |
|                   |                | Please read the impo                                                                                                    | rtant information before clicking | Continue.                         |                       |   |  |  |
|                   |                | The Judiciary will provide reasonable accommodation of a court user with a disability, enabling the individual to access and participate in court proceedings provide that the accommodation does not fundamentally alter the nature of a Judiciary program, service or activity or impose an undue hardship upon the Judiciary. The Judiciary encourages individuals to inform the court as to what kind of accommodation would enable them to effectively participate in the Judiciary's proceedings, programs services and activities. While we might not be able to fulfill your exact accommodation request, we will strive to provide an equal opportunity to participate. |                                   |                                   |                       |   |  |  |
|                   |                | Representative's Inf                                                                                                    | ormation                          |                                   |                       |   |  |  |
|                   |                | Who are you requesting th                                                                                                    | e accommodation for?              |                                   |                       |   |  |  |
|                   |                | Self Other                                                                                                    |                                   |                                   |                       |   |  |  |
|                   |                | What is your relationship t                                                                                                    | o the person who needs an accomm  | odation? *                        |                       |   |  |  |
|                   |                | Grandchild                                                                                                    | •                                 |                                   |                       |   |  |  |
|                   |                | Last name *                                                                                                    |                                   | First name *                      | Middle Name           |   |  |  |
|                   |                | John                                                                                                    |                                   | Smith                             |                       |   |  |  |
|                   |                | Address Line1                                                                                                    |                                   | Address Line2                     |                       |   |  |  |
|                   |                | 1145                                                                                                    |                                   | Wildberry CT                      |                       |   |  |  |
|                   |                | City                                                                                                    |                                   | State                             | Zip Code              |   |  |  |
|                   |                | Edison                                                                                                    |                                   | NJ 🗸                              | 08817                 |   |  |  |
|                   |                | Preferred Mode of Comm                                                                                                    | unication                         | Phone number *                    | Email                 |   |  |  |
|                   |                | 💿 Phone 🔵 Email                                                                                                    |                                   | 9999899792                        | john.smith@gmail.com  | 1 |  |  |
|                   |                |                                                                                                    |                                   |                                   |                       |   |  |  |

© 2023 All Rights Reserved by the New Jersey Judiciary

- > Enter Contact Information for Person requesting Accommodation.
- > Enter Court Information details.
- > Enter Accommodation Requests details.
- Click "Continue" button.

| New Jersey Courts QA environmen | it                                     |                                 |                      |                   |  |
|---------------------------------|----------------------------------------|---------------------------------|----------------------|-------------------|--|
| Home New X                      |                                        |                                 |                      |                   |  |
|                                 |                                        |                                 |                      |                   |  |
|                                 | Contact Information for Person Ne      | eding Accommodation             |                      |                   |  |
|                                 | Last name *                            | First name *                    | Middle Name          | Address Line1     |  |
|                                 | Morris                                 | kevin                           |                      | 223               |  |
|                                 | Address Line2                          | City                            | State                | Zip Code          |  |
|                                 | Duclus lane                            | Somerset                        | NJ 🗸                 | 45545             |  |
|                                 | Date of Birth                          | Preferred Mode of Communication | Phone number *       | Email             |  |
|                                 | 11/4/1955                              | 💿 Phone 🔵 Email                 | 3432367656           | kevin.m@gmail.com |  |
|                                 |                                        |                                 |                      |                   |  |
|                                 | Court Information                      |                                 |                      |                   |  |
|                                 | County: ③ *                            | Court / Division *              | Case / Docket Number |                   |  |
|                                 | Central Office 🖌                       | Supreme Court 🗸                 | 676-YTFH             |                   |  |
|                                 |                                        |                                 |                      |                   |  |
|                                 | Accommodation Requests                 |                                 |                      |                   |  |
|                                 | Date of Court Matter                   |                                 |                      |                   |  |
|                                 | 11/22/2023                             |                                 |                      |                   |  |
|                                 | Nature of Disability *                 |                                 |                      |                   |  |
|                                 | Deaf, legally blind                    |                                 |                      |                   |  |
|                                 |                                        |                                 |                      |                   |  |
|                                 |                                        |                                 |                      |                   |  |
|                                 | Accommodation Requested *              |                                 |                      |                   |  |
|                                 | Hearing Aid machine, Wheelchair assist | ance                            |                      |                   |  |
|                                 |                                        |                                 |                      |                   |  |
|                                 |                                        |                                 |                      |                   |  |
|                                 |                                        |                                 |                      |                   |  |
|                                 |                                        |                                 |                      |                   |  |
|                                 |                                        |                                 |                      | Continue          |  |

© 2023 All Rights Reserved by the New Jersey Judiciary

- > View all the information in Review & Submit screen.
- > Click on "Back" button to go back to previous screens.
- > To Submit the request click on "Submit" button.

| •                 |                |                                             |                                 |                      |               |        |  |  |
|-------------------|----------------|---------------------------------------------|---------------------------------|----------------------|---------------|--------|--|--|
| Wew Jersey Courts | QA environment |                                             |                                 |                      |               |        |  |  |
| Home New X        |                |                                             |                                 |                      |               |        |  |  |
|                   |                |                                             |                                 |                      |               |        |  |  |
|                   |                |                                             |                                 |                      |               |        |  |  |
|                   |                | Accomodation Information > Review a         | and Submit                      |                      |               |        |  |  |
|                   |                | Representative's Information                |                                 |                      |               |        |  |  |
|                   |                | What is your relationship to the person who | needs an accommodation?         |                      |               |        |  |  |
|                   |                | Grandchild                                  |                                 |                      |               |        |  |  |
|                   |                | Last name                                   | First name                      |                      | Middle Name   |        |  |  |
|                   |                | John                                        | Smith                           |                      |               |        |  |  |
|                   |                | Address line1                               | Address line2                   |                      |               |        |  |  |
|                   |                | 1145                                        | Wildberry CT                    |                      |               |        |  |  |
|                   |                | City                                        | State                           |                      | Zip Code E    |        |  |  |
|                   |                | Edison                                      | NJ                              |                      | 08817         |        |  |  |
|                   |                | Phone number                                | Email                           |                      |               |        |  |  |
|                   |                | 9999899792                                  | john.smith@gmail.com            |                      |               |        |  |  |
|                   |                | Contact Information for Person N            | leeding Accommodation           |                      |               |        |  |  |
|                   |                | Lact name *                                 | Einst name *                    | Middle Name          | Address Line1 |        |  |  |
|                   |                | Morris                                      | Kevin                           |                      | 223           |        |  |  |
|                   |                | Address Line2                               | City                            | State                | Zip Code      |        |  |  |
|                   |                | Duclus lane                                 | Somerset                        | NJ                   | 45545         |        |  |  |
|                   |                | Date of Birth                               | Preferred Mode of Communication | Phone number *       | Email         |        |  |  |
|                   |                | 11/4/55                                     | Phone                           | 3432367656           | kevin.m@gmai  | l.com  |  |  |
|                   |                |                                             |                                 |                      |               |        |  |  |
|                   |                | Court Information                           |                                 |                      |               |        |  |  |
|                   |                | County: (?) *                               | Court / Division *              | Case / Docket Number |               |        |  |  |
|                   |                | Central Office                              | Supreme Court                   | 676-YTFH             |               |        |  |  |
|                   |                |                                             |                                 |                      |               |        |  |  |
|                   |                | Accommodation Requested                     |                                 |                      |               |        |  |  |
|                   |                | Date of Court Matter                        |                                 |                      |               |        |  |  |
|                   |                | 11/22/2023                                  |                                 |                      |               |        |  |  |
|                   |                | Deaf Jegally blind                          |                                 |                      |               |        |  |  |
|                   |                | Accommodation Requested *                   |                                 |                      |               |        |  |  |
|                   |                | Hearing Aid machine, Wheelchair assistance  |                                 |                      |               |        |  |  |
| <u> </u> Test     |                |                                             |                                 |                      |               |        |  |  |
|                   |                | Back                                        |                                 |                      |               | Submit |  |  |
|                   |                |                                             |                                 |                      |               |        |  |  |

- Submit has been clicked, the application displays the confirmation screen.
- Request is created and assigned a case number.

| New Jersey Courts        | QA environment                      |                                                         |                            | AU |
|--------------------------|-------------------------------------|---------------------------------------------------------|----------------------------|----|
|                          |                                     | Americans with Disabilities A                           | ct -Title II Accommodation |    |
| Home ADA-2023-475 🗙      |                                     |                                                         |                            | _~ |
| Accommodatio             | n Request (ADA-2023-4               | 75)                                                     |                            |    |
| Accommodation Reques     | t has been submitted successfully.  |                                                         |                            |    |
| Note: No case related do | cuments can be uploaded. All types( | pdf,.docx,.gif,jpeg,.xlsx, etc.) of documents are suppo | rted for uploading.        |    |
| Do you have any su       | pporting documents you wo           | uld like to submit?                                     |                            |    |
| Document type            |                                     | Document description                                    | Attachment                 |    |
| No attachments           |                                     |                                                         |                            |    |
| + Add Document           |                                     |                                                         |                            |    |
| Save & Close             |                                     |                                                         |                            |    |
|                          |                                     |                                                         |                            |    |
|                          |                                     |                                                         |                            |    |
|                          |                                     |                                                         |                            |    |

Acknowledgement of receipt email to send to public user & representative (if any).

## ACKNOWLEDGEMENT OF RECEIPT

From: NJJADAAdmin mailbox <NJJADAAdmin.mbx@njcourts.gov> Sent: Tuesday, November 14, 2023, 11:31 AM To: kevin.m@gmail.com Cc: john.smith@gmail.com Subject: QA : ACKNOWLEDGEMENT OF RECEIPT

The following accommodation request is being sent to the ADA coordinator for review.

| ADA Reference Number:    | ADA-2023-472                               |
|--------------------------|--------------------------------------------|
| Name:                    | Kevin Morris                               |
| Phone Number:            | 6785675656                                 |
| Email ID:                | kevin.m@gmail.com                          |
| Date of Court Matter:    | 11/22/23                                   |
| Time of Court Matter:    |                                            |
| Nature of Disability:    | Deaf, legally blind                        |
| Accommodation Requested: | Hearing Aid machine, Wheelchair assistance |

Please find the list of ADA Coordinator titles Title II ADA Coordinators (njcourts.gov)

This email is for notification purposes only and was sent from a notification-only address that cannot accept incoming email. Please do not reply to this message.